# Administration av stats.baseboll-softboll.se

## Login

Logga in på https://my.wbsc.org

Om du inte har lösenordet eller är första gången klicka på **Reset password** för att få ett mail med länk för att sätta nytt lösenord.

Har du ett Google konto använd Login with Google

Fyll i användarnamn och lösenord, bocka i l'm not a robot och klicka på Submit & Check your email.

| ତ | WBSC |    |   | ×  | l. +              |         |         |      |     |   |
|---|------|----|---|----|-------------------|---------|---------|------|-----|---|
| < |      | c  | Д | ٩ĥ | my.wbsc.org/login |         |         | ८∣ 🦁 |     |   |
| M | ¢₩B  | sc | _ |    |                   | Englist | Español | 日本語  | 한국어 | 4 |

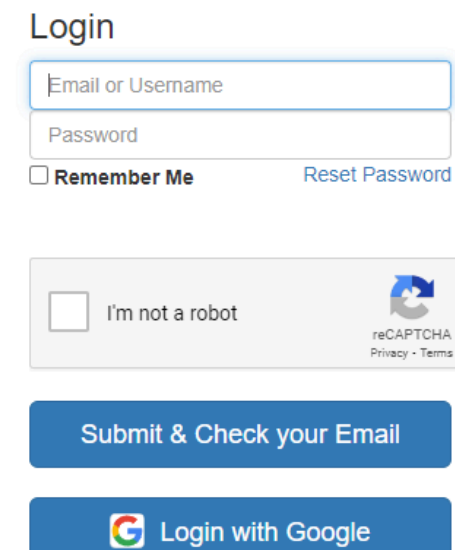

For any issues or requests contact your organisation's liaison.

Du får ett mail med en länk för att logga in

### Media Accreditations

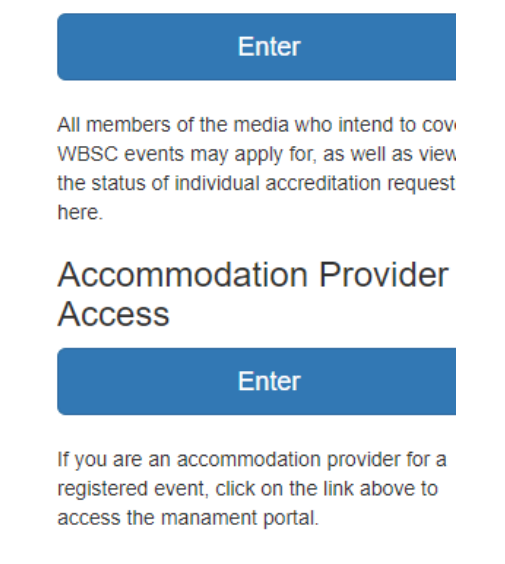

| WBSC Login Verification                                                                                                    | $\dot{\gamma} \leftarrow {}^{*} \rightarrow \vdots$ |
|----------------------------------------------------------------------------------------------------|-----------------------------------------------------|
| WBSC <no-reply@my.wbsc.org><br/>To:</no-reply@my.wbsc.org>                                                                                                    | 28/04/2024 - 09:26                                  |
| <u>MyWBSC</u>                                                                                                    |                                                     |
| Hello, to finish logging in please click the link below.<br><u>Click to Login</u>                                                                                                    |                                                     |
| (Link expires in 15 minutes)                                                                                                    |                                                     |
| –<br>Copy this link and past into your browser url if you have problem: https://my.wbsc.org/verify-<br>login/eiwj5YPvgxBEFizRfQomBEoo58X7ImUi?<br>expires=1714290108&signature=78816888b195b160cda5022a5e73e880d695bb96d7ada1b88c2ed04006fbf6de |                                                     |
| WORLD BASEBALL SOFTBALL CONFEDERATION (WBSC)<br>Avenue Général-Guisan, 45   CH-1009 Pully   Switzerland<br>Tel. +41 21 318 8240   Fax +41 21 318 8241<br>www.wbsc.org                                                                           |                                                     |

## **Team Administrator**

Kommer du till organisationens startsida. Klicka på din organisation och välj Swedish Baseball and Softball Federation (SWE)

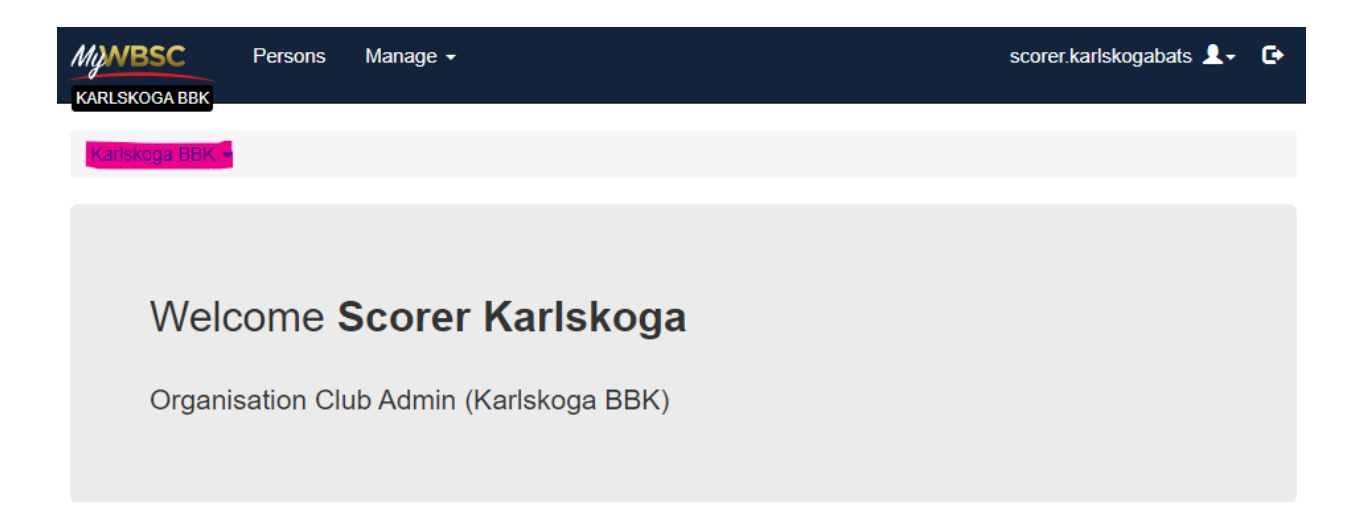

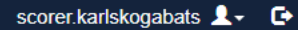

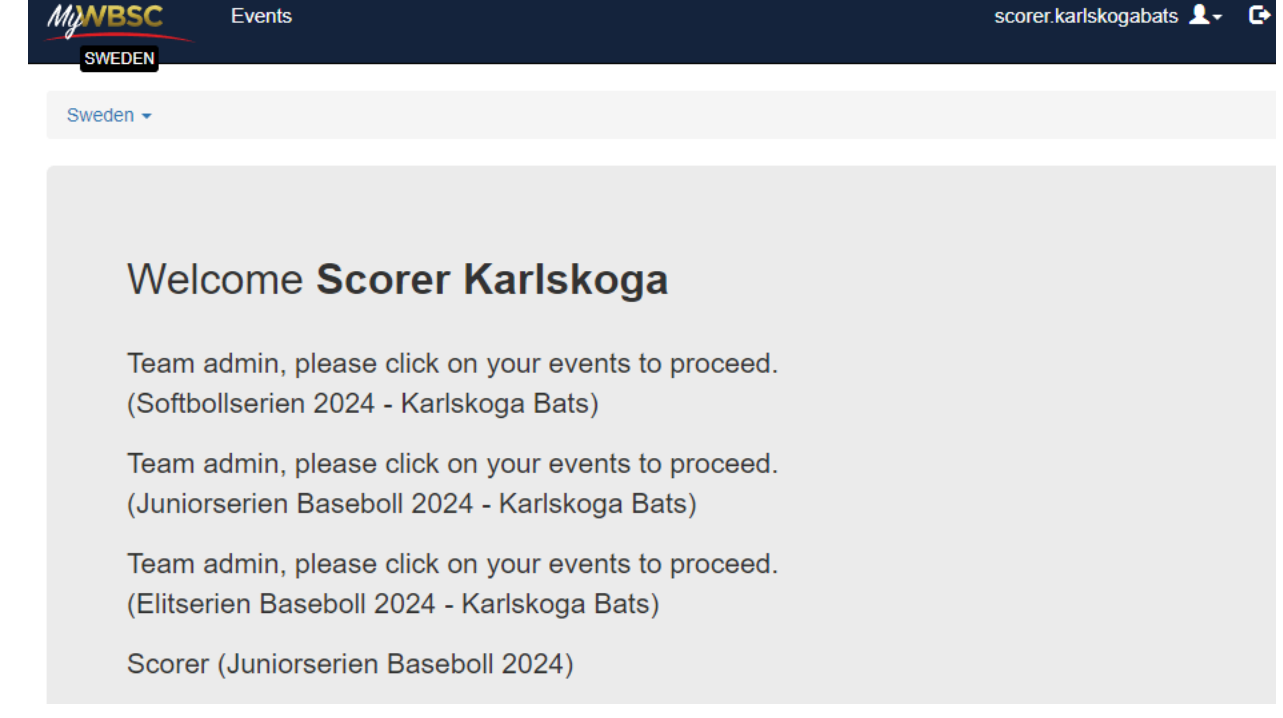

För att uppdatera roster klicka på Events På Events får du en översikt över serier du kan administrera lag i Klicka på View för det laget du skall uppdatera.

Events

| MANBSC   | Events                     |                                          |                |            | scorer.karlskogabats 💄 🕞 |
|----------|----------------------------|------------------------------------------|----------------|------------|--------------------------|
| SWEDEN   |                            |                                          |                |            |                          |
| Sweden + | / Events                   |                                          |                |            |                          |
|          |                            |                                          |                |            |                          |
| Events   |                            |                                          |                |            |                          |
|          |                            |                                          |                |            |                          |
| Status   | - Category -               | Sport 👻 Year 💌 Filte                     | er by type 🔹 🔍 |            |                          |
|          |                            |                                          |                |            |                          |
| Year 🕼   | Event name                 | Federation                               | 1 Event type   | Start ↓₹   | End 👫                    |
| 2021     | Elitserien Baseboll 2021   | Swedish Baseball and Softball Federation | Season         | 2021-04-27 | 2021-08-29 View          |
| 2020     | Elitserien Baseboll 2020   | Swedish Baseball and Softball Federation | Season         | 2020-07-01 | 2020-09-20 View          |
| 2020     | Juniorserien Baseboll 2020 | Swedish Baseball and Softball Federation | Season         | 2020-06-21 | 2020-09-27 View          |
| 3 items  |                            |                                          |                |            | Previous 1 Next          |
|          |                            |                                          |                |            |                          |

Du landar nu på Details över serien, klicka på Teams

| SWEDEN Events                                 |                    |                 | scorer.ka | ariskogabats 💄 🕞 |
|-----------------------------------------------|--------------------|-----------------|-----------|------------------|
| Sweden + / Events / Elitserien Basebol        | 2021 / Information |                 |           |                  |
| Details Teams Schedule                        |                    |                 |           |                  |
| Elitserien Basebol<br>27/04/2021 - 29/08/2021 | I 2021             |                 |           |                  |
| Under Teams klicka p                          | oå 🖍 för att       | redigera laget. |           |                  |
| Details Teams Schedule                        |                    |                 |           |                  |
| Team name                                     | ↓ PTR              | ↓† FTR          |           |                  |
| Karlskoga BBK                                 | 0                  | 2               |           | 0                |
| 1 items                                       |                    |                 |           |                  |

Kommer upp en lista på spelare som är lagt till på rostern, kommer vara tom första gången ni redigerar.

Lägga till spelare med att klicka på

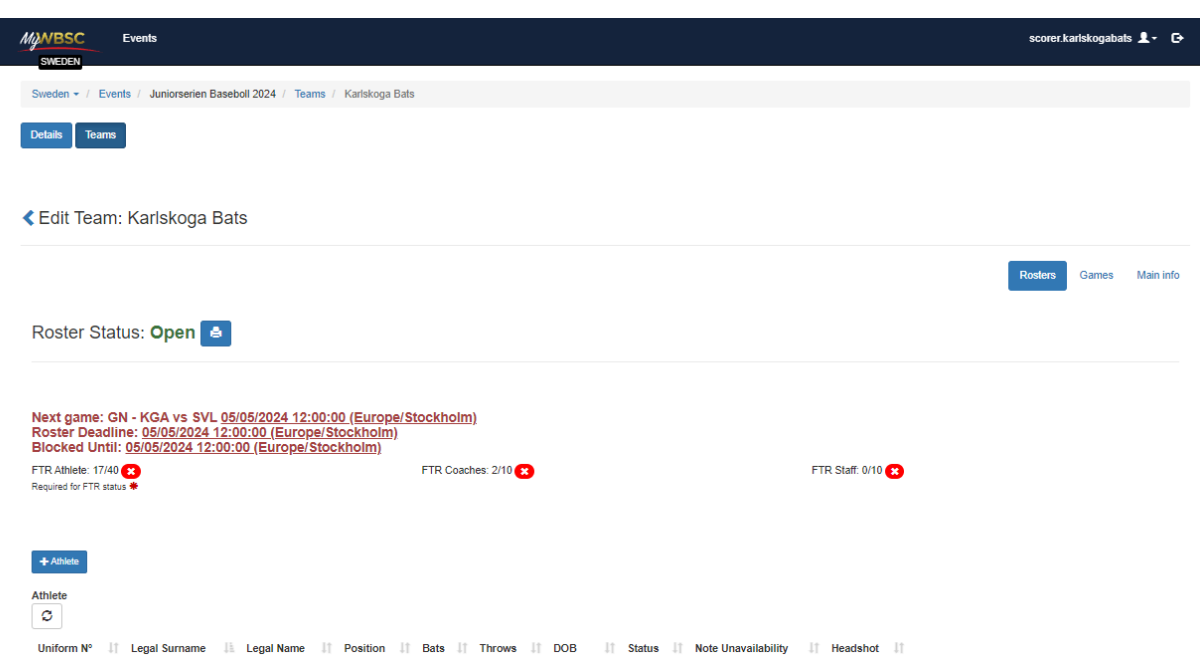

+ Athlete

Kommer upp ett litet fönster där du skriver in namnet på spelaren. Klicka på **Submit** 

| Search for past  | roster person or add new.   | ×             |
|------------------|-----------------------------|---------------|
| Select Person    | Select One                  | •             |
|                  | Create                      |               |
|                  |                             | Close Submit  |
| Search for past  | roster person or add new.   | ×             |
| Select Person    | Select One                  | *             |
|                  | kent karlsson               |               |
|                  | KARLSSON Kent - 1977-05-29  |               |
|                  | Currently Selected          |               |
|                  |                             |               |
| Search for past  | roster person or add new.   | ×             |
| Select Person    | KARLSSON Kent - 1977-05-29  | •]            |
|                  | • Create                    |               |
|                  |                             | Close Submit  |
| Sedan klickar dı | ı på Select Person          |               |
| Search for past  | t roster person or add new. | ×             |
| Select Person    | Select One                  | *             |
|                  | • Create                    |               |
|                  | Kent Karlsson               | Select Person |
|                  | NOR (1977-05-29)            |               |
|                  |                             | Close         |
|                  |                             |               |

Om spelaren inte finns i systemet, klicka på create

| earch for past ro     | ster person or add new.   |       | ×       |
|-----------------------|---------------------------|-------|---------|
| elect Person          | Select One                |       | -       |
|                       | • Create                  |       |         |
|                       |                           | Close | Submit  |
| riv in informati      | onen och klicka på submit |       |         |
| New Person            |                           |       | ×       |
| Legal Name*           |                           |       |         |
| Legal Surname*        |                           |       |         |
| Date of Birth*        |                           |       | <b></b> |
| Place of Birth*       | Sweden                    |       | -       |
| Biological<br>Gender* | Male                      |       | •       |
| Nationality*          | Sweden                    |       | •       |
|                       |                           |       |         |

#### Roster Person

Status\*: PTR är förvalt och skall ändras till FTR

Inställningen är per lag/roster så en juniorspelare som skall vara med i seniorlaget behöver läggas till på båda lags roster

Lägga upp bild

Choose image till höger för Team photo

Nationality\* Fyll i nationalitet på spelaren

Roster Info

Följande information måste läggas till Tröjnummer läggs till på **Uniform N°\***  **Position\*:** Välj position(er) för spelaren **Bats\*:** Vilket håll spelaren slår **Throws\*:** Vilken arm spelaren kastar med

| Roster Perso        | on         |                   | General Info Documer          | nts |
|---------------------|------------|-------------------|-------------------------------|-----|
| General Info        |            | Information Athle | ete Roster                    |     |
| Biological Gender * | Male -     | Status*           | FTR                           | •   |
| Athlete type        |            | Team branded      |                               |     |
| Legal Name *        | Kent       |                   |                               |     |
| Legal Surname *     | Karlsson   |                   |                               |     |
| Preferred Name      |            |                   | Choose Image                  |     |
| Preferred Surname   |            |                   | Maximum Allowed File Size 1MB |     |
| DOB *               | 1977-05-29 |                   |                               |     |
| Birth Country *     | Norway -   |                   |                               |     |
| Nationality *       | Sweden -   | Position*         | P                             | •   |
|                     |            | Uniform N°*       | 19                            |     |
|                     |            | 2nd Uniform N°    |                               |     |
|                     |            | Bats*             | R                             | •   |
|                     |            | Throws*           | R                             | •   |
|                     |            | Height            | 0                             | cm  |
|                     |            | Weight            | 0                             | kg  |
|                     |            |                   |                               |     |
|                     |            |                   | Save                          |     |
|                     |            |                   |                               | ,,  |

När du har lagt in informationen klicka på **Save** längst ner till höger

Sidan borde uppdateras med ett grönt fält det står OK i längst upp.

Klicka på <br/>
Celt player för att komma tillbaka till roster

| MWBSC Events                           |                                              |   | scorer.karlskogaba    | 5 👤 🕞 |
|----------------------------------------|----------------------------------------------|---|-----------------------|-------|
| Sweden + / Events / Elitserien Basebol | 2021 / Teams / Karlskoga BBK / Roster Person |   |                       |       |
| Ok                                     |                                              |   |                       | ×     |
| Details Teams Schedule                 |                                              |   |                       |       |
|                                        |                                              |   |                       |       |
| Edit player                            |                                              | G | eneral Info Biography | Media |
| General info                           |                                              |   |                       |       |
| Status*                                | PTR                                          |   |                       | -     |

Du kommer så vara tillbaka till översikten på lagets roster.

Lägga till fler spelare med att klicka på

Eller redigera spelare med att klicka på

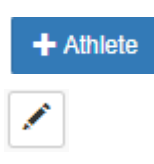